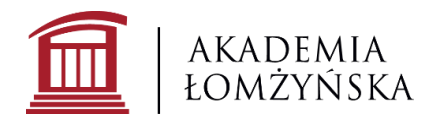

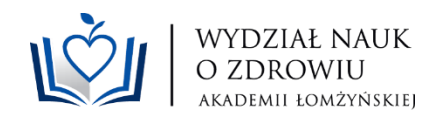

## Załącznik 5

## INSTRUKCJA UZUPEŁNIANIA PROTOKOŁU EGZAMINU DYPLOMOWEGO W SYSTEMIE USOSWEB

- 1. W celu uzupełnienia protokołu należy zalogować się do systemu APD, <u>na stronie</u> <u>internetowej</u>.
- Dostęp do protokołu uzyskuje się poprzez przejście do zakładki "moje APD", a następnie wybranie osoby z tabeli "Nadchodzące egzaminy". W przypadku większej ilości studentów najlepiej wybrać link "Więcej informacji" aby wyświetlić wszystkie nadchodzące egzaminy.
- Po wybraniu z dostępnej listy studenta/ki zdającego/ej egzamin należy wybrać zakładkę Egzamin, następnie kliknąć: Przejdź do protokołu (niezatwierdzony) i dalej: Utwórz protokół.

| is pracy               |                                                                               |  |  |  |  |  |  |
|------------------------|-------------------------------------------------------------------------------|--|--|--|--|--|--|
|                        |                                                                               |  |  |  |  |  |  |
|                        |                                                                               |  |  |  |  |  |  |
|                        |                                                                               |  |  |  |  |  |  |
|                        |                                                                               |  |  |  |  |  |  |
| formacie o pracy Pliki | Antyplagiat Egzamin ORPPD Historia zmian Administracia                        |  |  |  |  |  |  |
| erritacje e pracy      |                                                                               |  |  |  |  |  |  |
| 🗉 Mariusz Dąbrowski    |                                                                               |  |  |  |  |  |  |
| Autor:                 | 10000                                                                         |  |  |  |  |  |  |
| Praca dyplomowa:       |                                                                               |  |  |  |  |  |  |
| Typ dyplomu:           | Inżynier z informatyki specjalność systemy oprogramowania (INF-DI-SO)<br>2,22 |  |  |  |  |  |  |
| Średnia ze studiów:    |                                                                               |  |  |  |  |  |  |
| Komisja egzaminacyjna: | mgr inż Przewodniczący<br>mgr inż Członek                                     |  |  |  |  |  |  |
| Rola w komisji:        | Przewodniczący                                                                |  |  |  |  |  |  |
| Data egzaminu:         | 2007-07-01 12:58                                                              |  |  |  |  |  |  |
| Czy egzamin zdalny: 🤅  | egzamin zdalny                                                                |  |  |  |  |  |  |
| Misissa annominus (    | Limit 250, wprowadzono 0 znaków                                               |  |  |  |  |  |  |
| Mielece enzaminii Ci   | wpisz odnośnik do platformy internetowej                                      |  |  |  |  |  |  |
| miejsce egzaminu:      |                                                                               |  |  |  |  |  |  |

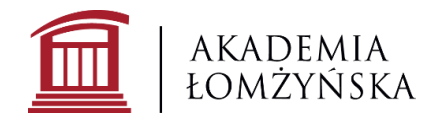

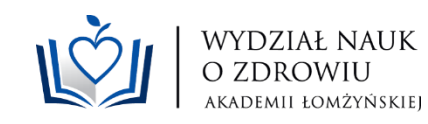

|    | Protokół egzaminu dyplomowego -                                                                                             |          |
|----|----------------------------------------------------------------------------------------------------|----------|
|    | ← wróć do poprzedniej strony                                                                                                |          |
|    | Protokół dla tego egzaminu jeszcze nie istnieje.<br>Jeśli jesteś przewodniczącym komisji tego egzaminu, możesz go utworzyć. |          |
|    | Utwórz protokół                                                                                                    |          |
| 4. | Po uzyskaniu komunikatu: "Protokół został utworzony" należy                                                                 | kliknąć: |
|    | Rozpocznij egzamin                                                                                                    |          |
|    |                                                                                                    |          |

| $\odot$ | Protokół został utworzony                                         |
|---------|-------------------------------------------------------------------|
| Usı     | orotokół 🕕                                                        |
| Sta     | s                                                                 |
| (j      | gzamin oczekuje na rozpoczęcie.<br>ata egzaminu: 2007-07-01 12:58 |
| E       | minowany nie przystąpił do egzaminu → )                           |

5. Po uzyskaniu komunikatu: "Egzamin rozpoczęty" Przewodniczący może dodawać pytania" należy kliknąć: Dodaj pytanie.

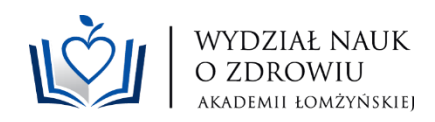

| Egzamin został rozpoczęty                                                                     |                    |   |
|-----------------------------------------------------------------------------------------------|--------------------|---|
| Dobierz protokół jako PDF                                                                     | Usuń protokół      | 0 |
| Status                                                                                        |                    |   |
| Egzamin rozpoczęty: przewodniczący może edytować pytania.     Data egzaminu: 2007-07-01 12:58 |                    |   |
| ← Cofnij rozpoczęcie egzaminu ()<br>()<br>Wymagana minimalna liczba pytań: 1, wprowadzono: 0. |                    |   |
| Pytania                                                                                       |                    |   |
| Nie dodano jeszcze żadnych pytań.                                                             |                    |   |
|                                                                                               | Dodaj pytanie      |   |
| Z                                                                                             | akończ egzamin 🛛 🔿 | 0 |

6. W polu: "Treść" należy wpisać sformułowanie: Egzamin teoretyczny, w polu: "Ocena": należy wpisać uzyskaną przez studenta/kę ocenę z egzaminu teoretycznego, który odbył się wcześniej, następnie należy kliknąć: Zapisz

| Limit 2000, wprowadzono 0 znaków          |
|-------------------------------------------|
| \$; <b>*</b>                              |
| Ia: Limit 20, wprowadzono 0 znaków        |
| Limit 20, wprowadzono 0 znaków   wymagane |

7. W dalszej kolejności należy kliknąć: Dodaj pytanie, w polu: "Treść" należy wpisać sformułowanie: Egzamin praktyczny, w polu: "Ocena" należy wpisać

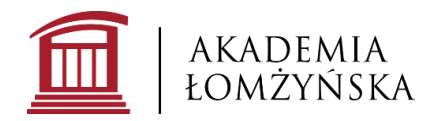

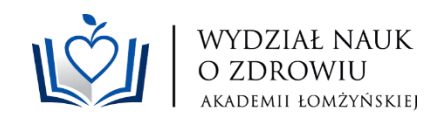

uzyskaną przez studenta/kę ocenę z egzaminu praktycznego, następnie należy kliknąć: Zapisz

8. W kolejnym kroku należy kliknąć: Zakończ egzamin

| Status     |                                                                                               |                          |                                |  |  |  |
|------------|-----------------------------------------------------------------------------------------------|--------------------------|--------------------------------|--|--|--|
| <b>(</b> ) | Egzamin rozpoczęty: przewodniczący może edytować pytania.     Data egzaminu: 2007-07-01 12:58 |                          |                                |  |  |  |
| ←<br>P     | Cofnij rozpo<br>ytania                                                                        | częcie egzaminu 👔        |                                |  |  |  |
| 1.         | Treść:<br>Ocena:                                                                              | Egzamin teoretyczny<br>5 | W dół ↓<br>Edytuj →<br>Usuń →  |  |  |  |
| 2.         | Treść:<br>Ocena:                                                                              | Egzamin praktyczny<br>4  | W górę ↑<br>Edytuj →<br>Usuń → |  |  |  |
|            |                                                                                               | Dodaj<br>Zakończ (       | pytanie<br>•gzamin → (j        |  |  |  |

9. Po uzyskaniu komunikatu: Egzamin zakończony: Przewodniczący może edytować oceny. Należy kliknąć: Edytuj oceny

| Oceny               |       | Ocena | Warto             | sć liczbowa        | Wa             | ja               | Wartość ważo        | ona           |
|---------------------|-------|-------|-------------------|--------------------|----------------|------------------|---------------------|---------------|
| Średnia ze studiów: |       | -     |                   | 2,22               | 0,6            | ò                | 1,33                |               |
| Ocena z pracy:      |       | Т     | la ocena nie jest | wymagana do uzyska | nia dyplomu na | tym programie.   |                     |               |
| Ocena z egzaminu:   |       |       |                   |                    | 0,4            | 1                |                     |               |
|                     |       |       |                   |                    |                | Π                | Edytuj oceny        | 6             |
|                     |       |       |                   |                    |                |                  |                     |               |
| Wynik studiów:      | 2,99  |       |                   |                    |                |                  |                     |               |
| Ocena na dyplomie:  | dobry |       |                   |                    |                |                  |                     |               |
| G Edytu             | ıj    |       |                   |                    |                |                  |                     |               |
| Uwagi: brak         |       |       |                   |                    |                |                  |                     |               |
| Edytaj awagr        |       |       |                   |                    |                |                  |                     |               |
|                     |       |       |                   |                    | Za             | itwierdź protokó | ł - wynik negatywny | $\rightarrow$ |
|                     |       |       |                   |                    | Z              | atwierdź protokó | ł - wynik pozytywny | $\rightarrow$ |

10. Pojawi się okno edycji ocen, w wierszu:

- "Średnia ze studiów" system automatycznie wypełni potrzebne dane,
- "Ocena z pracy" pojawi się sformułowanie: "Ta ocena nie jest wymagana do uzyskania dyplomu na tym programie",

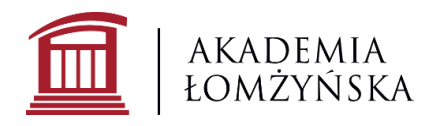

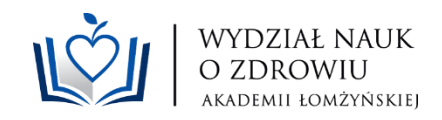

"Ocena z egzaminu" w kolumnie: "Wartość liczbowa" należy wpisać wyliczoną średnią arytmetyczną z oceny z egzaminu teoretycznego i z egzaminu praktycznego, następnie należy kliknąć: Zapisz i oblicz wynik

|                    | Ocena                                                             | Wartość liczbowa | Waga |  |  |  |
|--------------------|-------------------------------------------------------------------|------------------|------|--|--|--|
| rednia ze studiów: | -                                                                 | 2,22             | 0,6  |  |  |  |
| cena z pracy:      | Ta ocena nie jest wymagana do uzyskania dyplomu na tym programie. |                  |      |  |  |  |
| cena z egzaminu:   | 4,0 ~                                                             | 4                | 0,4  |  |  |  |

11. W dalszej kolejności należy kliknąć: Zatwierdź protokół - wynik pozytywny lub negatywny, następnie: Podpisz protokół, protokół najpierw podpisuje przewodniczący Komisji Egzaminacyjnej, następnie pozostali Członkowie Komisji

| 🔶 Cofnij zakończenie  | egzaminu 🛈                 |                           |                          |                           |
|-----------------------|----------------------------|---------------------------|--------------------------|---------------------------|
| Oceny                 | Ocena                      | Wartość liczbowa          | Waga                     | Wartość ważona            |
| Średnia ze studiów: – |                            | 2,22                      | 0,6                      | 1,33                      |
| Ocena z pracy:        | Ta ocena n                 | ie jest wymagana do uzysł | kania dyplomu na tym pro | ogramie                   |
| Ocena z egzaminu:     | 4,0                        | 4                         | 0,4                      | 0,8                       |
|                       |                            |                           |                          | Edytuj oceny (            |
| Wynik studiów:        | 2,92                       |                           |                          |                           |
| Ocena na dyplomie:    | dostateczny                |                           |                          |                           |
| 0                     | Edytuj                     |                           |                          |                           |
| Uwagi: Komisja wn     | ioskuje o wyróżnienie prac | cy.                       |                          |                           |
|                       | Edytuj uwagi               |                           |                          |                           |
|                       |                            |                           | Zatwierdź protoł         | kół - wynik negatywny →   |
|                       |                            |                           | Zatwierdź protol         | kół - wynik pozytywny → 🚺 |